# Getting Started Getting Started with Altacast 1. Install AltaCast

For this guide we'll be using the stand alone version of AltaCast, available from the <u>AltaCast website</u>.

You may need to also download and install MP3 and AAC encoders. Links to the encoders can be found on AltaCast's website in the downloads section.

#### 2. Configure AltaCast for streaming.

a. Launch AltaCast

Page 1 / 6 (c) 2025 VosCast <support@voscast.com> | 2025-07-01 04:16 URL: https://kb.voscast.com/index.php?action=faq&cat=3&id=41&artlang=en

| altacast                                                                                                    | - 2%                                      |
|----------------------------------------------------------------------------------------------------|-------------------------------------------|
| About                                                                                                    |                                           |
| Metadata Edit                                                                                                    |                                           |
| L<br>R<br>dB -60 -45 -30<br>Live Recording<br>Microphone (High Definition<br>AutoConnect<br>Connect<br>Add Encoder | Peak Off<br>-15 -0<br>n Au  Master Volume |
| Encoder Settings 1                                                                                                 | ransfer Rate                              |
|                                                                                                    |                                           |
| Recording from M                                                                                                   | aster Volume                              |

b. Click "Add Encoder", then double click the row that is added to the bottom table to open the configuration window.

| - I               |                                             |
|-------------------|---------------------------------------------|
| Bitrate           | 64 🔽 Use bitrate                            |
| Quality           | 0                                           |
| Samplerate        | 44100                                       |
| Channels          | 2 * 1 for Mono, 2 for Stereo 🔽 Joint Stereo |
| Encoder Type      | MP3 Lame                                    |
| Server Type       | Shoutcast 🔹                                 |
| Server IP         | s1.voscast.com                              |
| Server Port       | 7000                                        |
| Encoder Password  | *****                                       |
| Mountpoint        | * Required for Icecast servers              |
| Reconnect Seconds | 10                                          |

On the Configuration window, in the Basic Settings tab:

Tick "Use Bitrate", then enter your server's maximum bitrate in the bitrate field.

Change "Encoder Type" to either MP3 Lame or AAC.

Change "Server Type" to Shoutcast.

Enter your server's address, port, and password into "Server IP", "Server Port" and "Encoder Password".

Erase all the text in "Mountpoint" leaving the field blank.

d. On the Configuration window, in the YP tab customise "Stream Name" and the other fields to fit your server.

Page 3 / 6

(c) 2025 VosCast <support@voscast.com> | 2025-07-01 04:16

 $\label{eq:URL:https://kb.voscast.com/index.php?action=faq&cat=3&id=41&artlang=en$ 

| Basic Settings YP Setting    | S Advanced Settings    |  |
|------------------------------|------------------------|--|
| YP Settings<br>Public Server | <b>v</b>               |  |
| Stream Name                  | VosCast Demo           |  |
| Stream Description           | VosCast Demo           |  |
| Stream URL                   | http://www.voscast.com |  |
| Stream Genre                 | Demo                   |  |
| ICQ #                        |                        |  |
| AIM                          |                        |  |
| IRC                          |                        |  |
|                              |                        |  |
|                              |                        |  |

Click OK to save your configuration settings and close the Configuration window.

e. Click Connect to start streaming to the server.

| altacast                                                                                                    |               |     | 243 |
|----------------------------------------------------------------------------------------------------|---------------|-----|-----|
| About                                                                                                    |               |     |     |
| Metadata Edit                                                                                                    |               |     |     |
| L<br>B<br>dB -60 -45 -30 -15 -0<br>Live Recording<br>Microphone (High Definition At<br>Master Vo<br>AutoConnect<br>Disconnect<br>Add Encoder | Peak<br>Meter | Off |     |
| Encoder Settings Transfer Rate                                                                                                    |               |     |     |
| MP3: 64kbps/44100Hz/Stereo 63 Kbps                                                                                                    |               |     |     |
|                                                                                                    |               |     |     |
| Recording from Master Volume                                                                                                    |               |     |     |

f. To set your song metadata, click the "Edit" button next to "Metadata". You can then update your server's Metadata either manually, or by updating from a URL/ file, or from the title of another window.

| et / Lock Metadata                                      | 2×3 |
|---------------------------------------------------------|-----|
| Manually Enter Metadata                                 |     |
| Metadata Song Title Goes Here                           |     |
| Append String                                           |     |
| * may take a song change to take affect                 |     |
| External Metadata                                       |     |
| C URL                                                   |     |
| C File                                                  |     |
| • Disabled                                              |     |
| Interval (secs) 60                                      |     |
| Grab Metadata From Window Title                         |     |
| Window Class                                            | v   |
| Truncate everything after and<br>including this string  |     |
| Truncate everything before<br>and including this string |     |
| OK Cancel                                               |     |

Unique solution ID: #1040 Author: Bryan Last update: 2013-07-17 19:29